# Kansas State University

# **Graduate School Application Procedures**

**\*IMPORTANT\*** Please read all the instructions while completing the application process. • Do not use Safari, Firefox, or Internet Explorer. There are glitches associated with each.

- **Google Chrome is the preferred browser to use.**
- The online application allows you to attach all supporting documents in one form before final submission.
- Be sure to use the navigation tabs at the bottom of each page to return to the previous page. DO NOT USE THE BACK TAB ON YOUR BROWSER as it will cause an error message.
- At any time you can click <u>"Save and Exit"</u> at the bottom pf the page to save your work and return at a later time.

# Kansas State University Graduate School Application Procedures 1. Apply for admission by first creating an account at: https://www.applyweb.com/kstateg/index.ftl

# KANSAS STATE

# Online Graduate Application Menu

## Getting Started

Create a new account or log in using your email address.

- <u>Create Your Account</u>
- <u>Account Directions & Information</u>

## 🕼 Apply Online

Get started or continue work on your application today.

Online Application

## 🛠 Manage Your Account

Update your information and keep track of already completed applications

**Select <u>Create Your Account</u>**. This is a one-time username and password specific to CollegeNet application (make sure to use something that you'll remember). You will then be asked to verify your e-mail address for the **ApplyWeb system before** continuing the online application.

# **Kansas State University Graduate School Application Procedures** 2-4. Complete personal, address and demographic information

# **\*NOTE\*** If you ever need to pause on filling out your application, make sure to click the "Save and Exit" button at the bottom of the page.

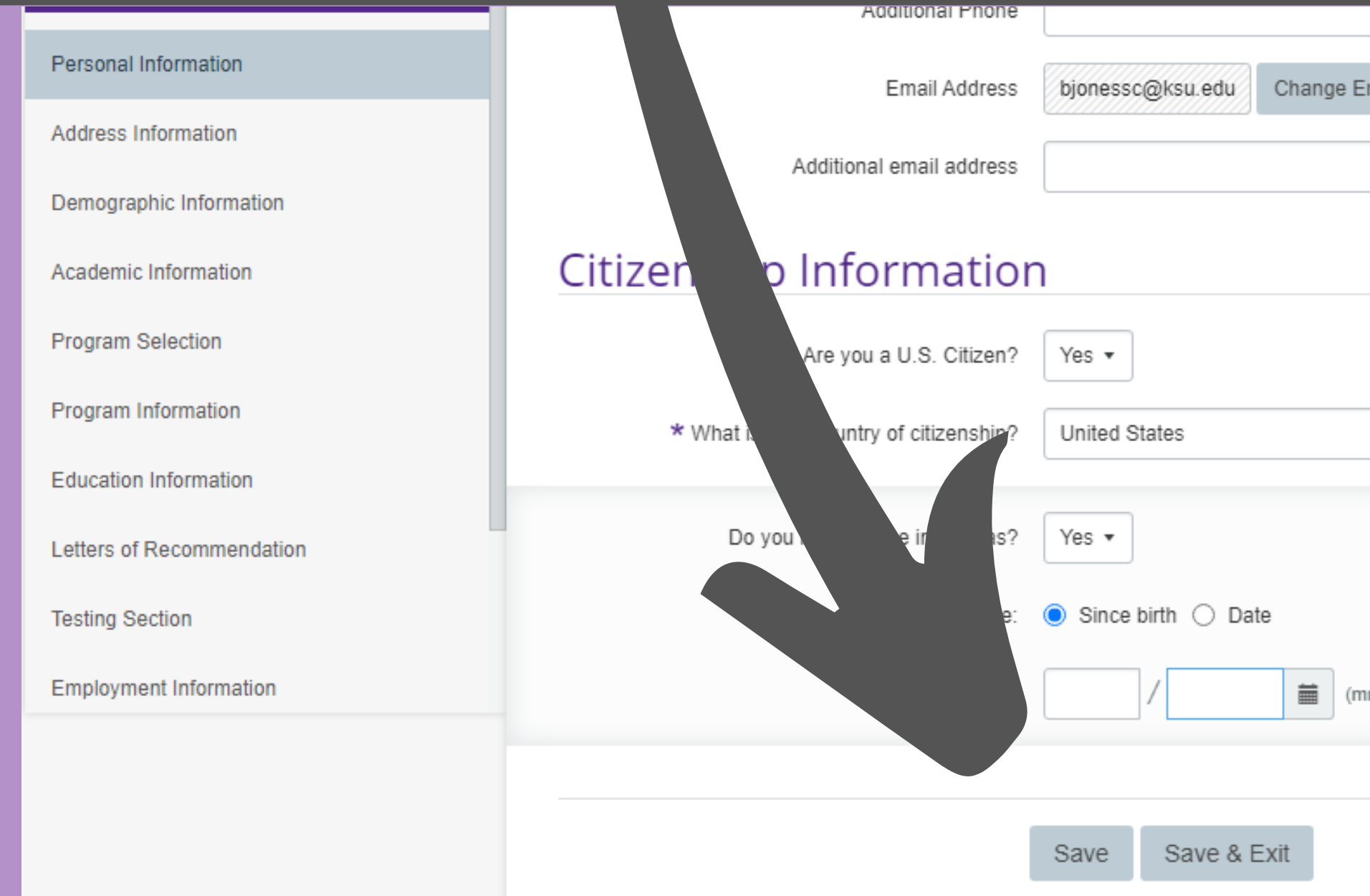

| Email     | _         |
|-----------|-----------|
|           | _         |
|           | _         |
|           |           |
|           | _         |
|           | _         |
| •         |           |
|           | _         |
|           |           |
|           |           |
| (mm/yyyy) |           |
|           | _         |
|           | Next Dage |
|           | Next Page |
|           |           |

# Kansas State University Graduate School Application Procedures 5. <u>Academic Information</u>: Select the appropriate location for coursework.

| Application Pages         | Graduate Application                                                                             |
|---------------------------|--------------------------------------------------------------------------------------------------|
| Personal Information      | Academic Information                                                                             |
| Address Information       | Kansas State University has several campus locations. The main campus is lo                      |
| Demographic Information   | * Where will you be completing the majority of Online -                                          |
| Academic Information      | your Kansas State University coursework?                                                         |
| Program Selection         | * What type of degree are you seeking? Master's •                                                |
| Program Information       | How did you first hear about graduate programs<br>at Kansas State University? Please select one. |
| Education Information     |                                                                                                  |
| Letters of Recommendation | Previous Page Save S                                                                             |

Testing Section

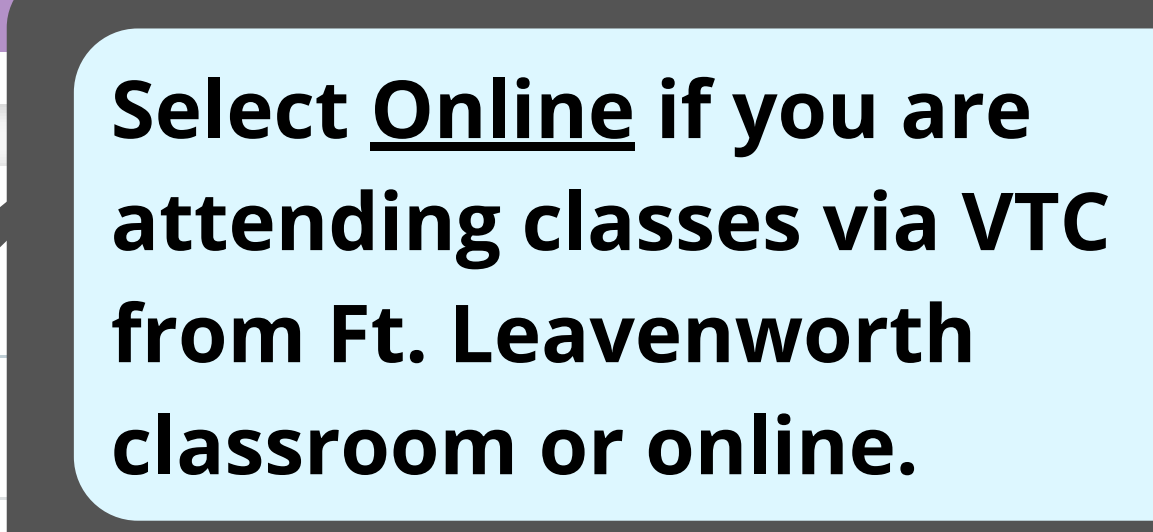

Save & Exit

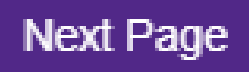

# **Kansas State University Graduate School Application Procedures** 6. Program Selection: Arts and Sciences - Security Studies

Select <u>"Arts and Sciences"</u> and choose <u>"Security Studies"</u>. Select the term you anticipate entering. **<u>\*NOTE</u>** If the term you're looking to enroll is not available, please select the next available term and e-mail securstu@ksu.edu with your preferred term of enrollment.

| Application Pages       | Graduate Application |                                                   |
|-------------------------|----------------------|---------------------------------------------------|
| Personal Information    | Program Selection    |                                                   |
| Address Information     |                      |                                                   |
| Demographic Information |                      | You have successfully                             |
| Academic Information    | Your Selection       | Security Studies                                  |
| Program Selection       | Term                 | Fall 2022                                         |
| Program Information     | Program Info         | For more information on state.edu/securitystudies |
| Education Information   |                      |                                                   |
|                         |                      |                                                   |

chosen a program. See details below.

the Security Studies program, visit: http://www.k-

# Kansas State University Graduate School Application Procedures 7. <u>Program Information:</u> Upload your Statement of Objectives and Writing Sample(s).

### **Application Pages**

Personal Information

Address Information

Demographic Information

Academic Information

Program Selection

**Program Information** 

Education Information

Letters of Recommendation

Testing Section

F-----

# Graduate Application

## **Program Information**

You have selected to apply to the Master's program of Security Studies in Arts and Sciences for Fall 2020 at Manhattan Campus.

## Statement of Educational and Career Objectives

#### Part 1.

The candidate is advised that the admissions committee will weigh this essay very heavily as part of the admissions review process. List three areas of research within the general field of Security Studies on which you would like to focus your program of studies while at Kansas State University. Examples may be thematic (civil war) or geographical (Latin America) and should be as specific as possible.

Counterinsurgency South Asia Security Force Assistance

#### Part 2.

The candidate is advised that the admissions committee will weigh this essay very heavily as part of the admissions review process. Describe your academic background and qualifications for graduate study in Security Studies and explain how this degree will enhance your professional life.

Choose File No file chosen Accepted File Types: .jpg, .tif, .txt, .pdf, .gif, .rtf, .png, .doc, .docx

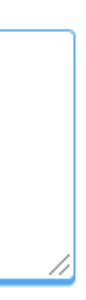

# **Kansas State University Graduate School Application Procedures** 8. Education Information: Upload unofficial transcripts from all academic institutions attended

\*<u>NOTE\*</u> IF admitted, official transcripts will be requested in your admission letter. Please DO NOT submit official transcripts until requested to do so by the Graduate School. If you cannot access a transcript, please contact the Security Studies program coordinator (securstu@ksu.edu) for assistance.

| Provide a complete and legible transcript/mark sheet. Transcripts not in English must include a certifed |                                                                  |  |  |
|----------------------------------------------------------------------------------------------------|------------------------------------------------------------------|--|--|
| Upload Transcript                                                                                        | Accepted File Types: jpg, tif, txt, pdf, tiff, gif, rtf, png, do |  |  |
|                                                                                                    | Choose File No file chosen                                       |  |  |
| Upload Degree Certificate 🕄                                                                              | Accepted File Types: jpg, tif, mp3, txt, pdf, gif, rtf, png,     |  |  |
|                                                                                                    | Choose File No file chosen                                       |  |  |
| Admin Only                                                                                               |                                                                  |  |  |
|                                                                                                    | Add another college or university                                |  |  |

English translation.

oc, jpeg, docx

doc. docx

# Kansas State University Graduate School Application Procedures 9. Insert Names and E-Mail Addresses of Three References.

# Application PagesPersonal InformationAddress InformationDemographic InformationAcademic InformationProgram SelectionProgram InformationEducation InformationLetters of RecommendationTesting Section

Employment Information

# Graduate Application

## Letters of Recommendation

## References

Please provide the names and email addresses of your professional references that you have behalf. Your references will be contacted by email to complete the process online. Application recommendation has been received. It is your responsibility to ensure that your recommend deadline. You may check the status of your reference requests on the status page.

The Family Education Rights & Privacy Act of 1974 gives applicants the right to view letters right. For each of your references, please select to waive or not to waive your right to view to notified of your decision to waive or not to waive the right to view their recommendation.

For each recommendation: enter the requested information and select the "Submit Recomm

This program requires three letters of recommendation

## Recommender 1

| First Name             | Michael                 |
|------------------------|-------------------------|
| Last Name              | Flynn                   |
| Position               | Associate Professor     |
| Institution or Company | Kansas State University |
| Email                  | meflynn@ksu.edu         |

**<u>\*NOTE\*</u>** - If you are applying for the August deadline and had an interview with a Security Studies faculty member, you are not required to submit references (though you may still do so). Please input the following "dummy" references so your application may be completed: Dr. Michael Flynn (meflynn@ksu.edu) Dr. Andrew Orr (aorr1@ksu.edu) **Dr. David Graff (dgraff@ksu.edu)** 

# **Kansas State University Graduate School Application Procedures 10. Testing Section**

## **KANSAS STATE** UNIVERSITY

## **Application Pages**

Personal Information

Address Information

Demographic Information

Academic Information

Program Selection

Program Information

Education Information

Letters of Recommendation

Testing Section

······

# Graduate Application

## **Testing Section**

## Standardized Tests

If you have taken the Graduate Record Examination (GRE), we invite you to submit required for admission to the Master of Arts in Security Studies program. GRE scor below 3.0 in the last 60 hours of coursework

(GMAT, GRE, GRE Subject Test and MAT scores are valid for five years from test date)

Please specify any Higher Education Assessment Tests that you have taken or that

|                                                           | GMAT            |
|-----------------------------------------------------------|-----------------|
|                                                           | GRE             |
|                                                           | GRE Subject Tes |
|                                                           | MAT             |
| Have your scores been sent to Kansas State<br>University? | •               |
|                                                           |                 |

Admin Only

**Please have your official scores** sent to Kansas State University. There is no specific program code for Security Studies. Use the general K-State code (6334) and inform the Security Studies program coordinator by e-mail (securstu@ksu.edu). GRE scores are <u>NOT</u> required for admission to the Master's in Security Studies program. GRE Scores ARE required for admission to the Doctorate in Security Studies program.

# Kansas State University Graduate School Application Procedures

11. Complete <u>Employment Information</u>, <u>Required Background</u> <u>Information</u>, and then submit the application and pay the application fee.

12. Please contact the Security Studies office (securstu@ksu.edu or 785-532-6842) to inform us your complete application has been submitted.

**<u>\*NOTE\*</u>** - You will only be able to finalize and submit if ALL documents are attached and all required information is entered.